1) Select "Go to the New MedImpact.com

|                                                                      | or had set                                                                                                    |
|----------------------------------------------------------------------|----------------------------------------------------------------------------------------------------|
| Go to the New Medicipatition                                         | Go to Medimplici Legacy                                                                                                    |
| The New Medimpact.com combines Medimpact2Go and<br>Medimpact Driect. | Members that accessed our legacy member site will go to<br>mp medimpact.com Please bookmark this site                                                                                                    |
| Medimpact Medimpact                                                  | Stembers                                                                                                    |
|                                                                      | Home         Bases           Base 2000         Non-Net State 2000         Non-Net State 2000 |
|                                                                      | Line     Mark       Mark State     State       Mark State     State       Mark S                                                                                                    |

2) Select the link to "update your user information"

| Important Security Update We have recently upgraded our website security to improve your experience. If you have not signed in since October 1st, 2018, please update your user information. Please have your Member Number available. | Medimpact                                                                                                    | Home | About | Contact |
|----------------------------------------------------------------------------------------------------|----------------------------------------------------------------------------------------------------|------|-------|---------|
|                                                                                                    | Important Security Update<br>We have recently upgraded our website security to improve your experience.<br>If you have not signed in since October 1st, 2018, please <u>update your user information</u> .<br>Please have your Member Number available. |      |       |         |

3) Enter your information in to the Member Information page and click 'Continue'.

| Hame > Register                 |                                                     |              |
|---------------------------------|-----------------------------------------------------|--------------|
|                                 | VOU ARE HERE<br>1<br>Member into                    | Sign In Info |
| Member Inform                   | ation                                               |              |
| Please provide the following me | nber information to help us find you in our system. |              |
| Member Number                   |                                                     |              |
|                                 | 0                                                   |              |
| First Name                      | Last Name                                           |              |
| Date of Birth<br>Month (MM) Day | (DD) Year (YYYY)                                    |              |
| Select • /                      | 1                                                   |              |
|                                 |                                                     |              |
| Continue                        |                                                     |              |
| 1001333                         |                                                     |              |

4) You will then be asked to provide your email address (which will be used for communications), create a user name, and create a password.

|                                                                                                    | g information to register and sign in to your account                                                      |
|----------------------------------------------------------------------------------------------------|----------------------------------------------------------------------------------------------------|
| Email Address                                                                                                    |                                                                                                    |
| Usernaime                                                                                                    |                                                                                                    |
| Your usemame must have:                                                                                            |                                                                                                    |
| User Name must be betw     User Names are not case                                                                 | een 8 and 20 alphanumeric characters and must start with a letter.<br>sensitive.                           |
| - Uber Names cannot include special characters.                                                                    |                                                                                                    |
| Password                                                                                                    |                                                                                                    |
|                                                                                                    | <ul> <li>Show Paseword</li> </ul>                                                                          |
|                                                                                                    |                                                                                                    |
| Your paseword cannot inclu                                                                                         | ide part of your username, your first name, or your last name, and cannot be any of your last 5 passwords. |
| Your blasseord must have:                                                                                          |                                                                                                    |
| <ul> <li>At least 6 characters</li> </ul>                                                                          |                                                                                                    |
| Your password must have:<br>•At least 8 characters<br>•A lowercase lotter                                          |                                                                                                    |
| Your password must have:<br>• At least 8 characters<br>• A lowercase latter<br>• An uppercase latter               |                                                                                                    |
| Your password must have:<br>• At least 6 characters<br>• A lowercase latter<br>• An uppercase letter<br>• A number |                                                                                                    |

5) Once you submit this information, MedImpact will send you a confirmation email titled "MedImpact – Confirm Your Email Address". You will need to click the "Confirm Email" button to complete the registration process.